## <u>OEAD – Reparatur (Garantie) anmelden</u>

## Problem:

Ein Notebook aus der Geräteinitiative hat eine Funktionsstörung und soll im Rahmen der Garantie repariert werden. Wie melde ich diesen Schaden / Fehler?

## Lösung:

- Öffnen Sie die Seite Digitales Lernen (oead.at)
- Wählen Sie FÜR ELTERN >> Geräteinformationen für Eltern >> Garantie, Versicherung & Reparaturen

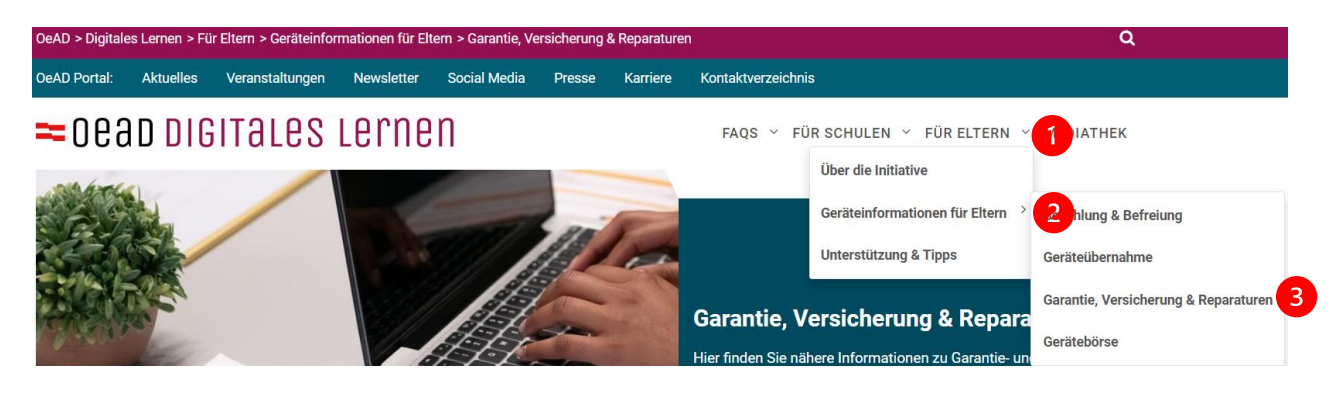

- Scrollen Sie nach unten zu Serviceportale der jeweiligen Lieferanten und Gerätetypen
- Wählen Sie durch Klick auf das + Zeichen den entsprechenden Gerätetyp

## Serviceportale der jeweiligen Lieferanten und Gerätetypen

Wenn das Gerät oder Zubehör defekt ist, reichen Sie den Garantiefall bzw. den Reparaturwunsch bitte im jeweiligen Serviceportal des Lieferanten ein bzw. geben Sie dem Lieferanten auf dem unten genannten Weg Ihren Service-Fall bekannt.

| + Lieferant ACP Techrent                                                                                                    |
|----------------------------------------------------------------------------------------------------|
| + Lieferant AfB mildtätige und gemeinnützige Gesellschaft zur Schaffung von<br>Arbeitsplätzen für behinderte Menschen mbH (AfB)     |
| + Lieferant A1 Telekom Austria AG                                                                                                   |
| Lieferant CANCOM a+d IT Solutions GmbH                                                                                              |
| Der Lieferant <b>CANCOM a+d IT Solutions GmbH</b> ist für Garantie- und Schadensfälle folgender Gerätetypen Ihr<br>Ansprechpartner: |
| <ul> <li>Windows Notebook (ausgeliefert in den Schuljahren 2022/23, 2021/22)</li> </ul>                                             |
| Serviceportal: C <sup>*</sup> www.education.cancom.at/schulnotebooks/                                                               |
|                                                                                                    |

alle ausklappen

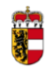

- Für Windows Notebooks öffnen Sie den Link https://education.cancom.at/schulnotebooks/
- Wählen Sie LENOVO SUPPORT-PORTAL

| ĉ | https://education.cancom.at/schulnotebooks/ |                     |              |
|---|---------------------------------------------|---------------------|--------------|
|   | слисом                                      | LENOVO SUPPORT-PORT | AL ACER SUPP |
|   |                                             |                     |              |

• Wählen Sie ONLINE-REPARATUR ANMELDUNG

| ĉ | https://lenovo.cancom.at/schulnotebooks/ |                         | A <sup>N</sup> □, 12 12 12 12 12 12 12 12 12 12 12 12 12 |
|---|------------------------------------------|-------------------------|----------------------------------------------------------|
|   | слисом                                   |                         |                                                          |
|   | Lenovo.                                  | TIPPS ZUR PROBLEMLÖSUNG | ONLINE-REPARATUR ANMELDUNG                               |

• Wählen Sie JETZT ANMELDEN (beachten Sie auch die Hinweise auf dieser Seite...)

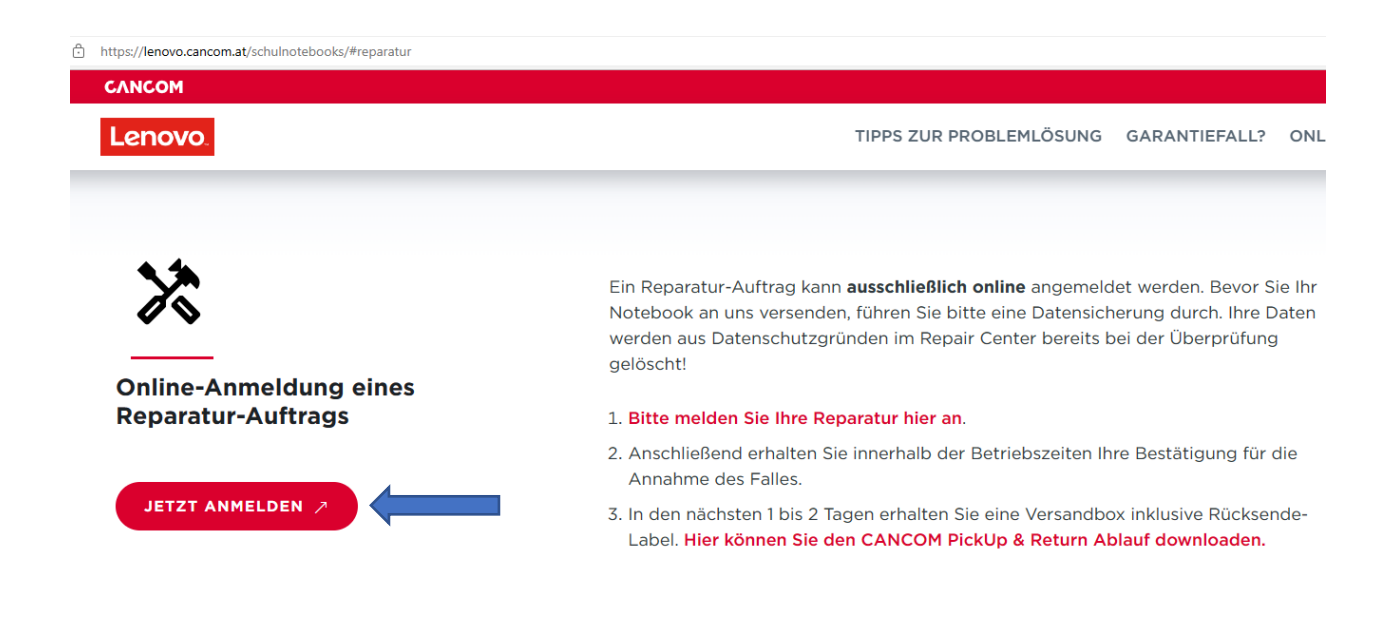

- Befüllen Sie die nachfolgenden Fragen bzw. geben Sie die entsprechenden Informationen ein
  - o Adresse, Name, E-Mailadresse, Telefonnummer
  - o Seriennummer, Fehlerbeschreibung, ev. Foto oder Anmerkungen zum Fehler

| GANCOM<br>gemeinsam mit Lenovo                                                                                        |
|----------------------------------------------------------------------------------------------------|
| LENOVO Schulnotebook - Reparatur-<br>Einmeldungs-Portal<br>                                                           |
| * Erforderlich                                                                                                    |
| 1. Ich bin *                                                                                                    |
| Schüler*in oder Erziehungsberechtigte*r                                                                               |
| ◯ Lehrer*in                                                                                                    |
| 2. und möchte *                                                                                                    |
| einen Garantiefall einmelden                                                                                          |
| KEINEN Garantiefall einmelden / einen<br>Kostenvoranschlag erhalten                                                   |
| <ul> <li>Akzeptieren Sie die AGBs &amp; Datenschutzerklärung</li> <li>Beenden Sie die Meldung mit ABSENDEN</li> </ul> |
| Hinweise, AGB's & Datenschutzerklärung gelesen und akzeptiert                                                         |

- Sie erhalten eine Bestätigung per Mail
- Es wird Ihnen eine Versandbox gesendet, diese ist bei der nächsten Abgabestelle abzugeben

Absenden